## Procedure for tuning Homecast SN8000IR From INSAT4B (93.5 E) to Intelsat 17 (66 E) for SUN TV NETWORK CHANNELS.

Requirement -RCU

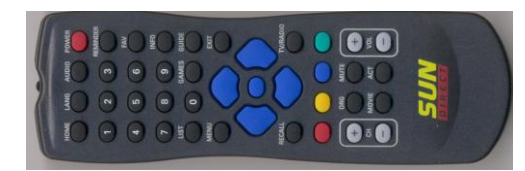

1) Power off the receiver and remove LNB Cable.

2) Switch on the receiver and wait until the 'No Signal' or Searching for Signal' message displayed

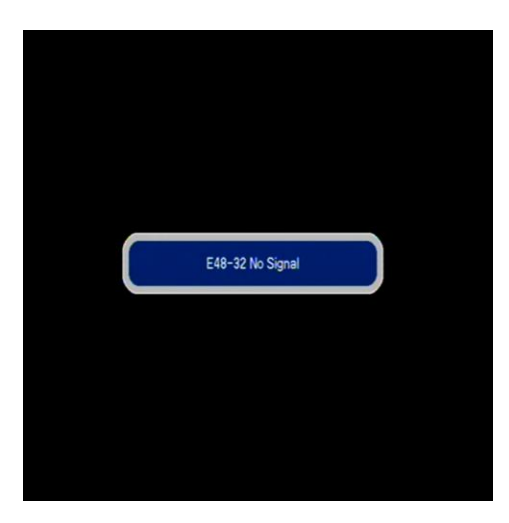

3) Press Menu from remote and select 'Reset factory default' with left and right keys.

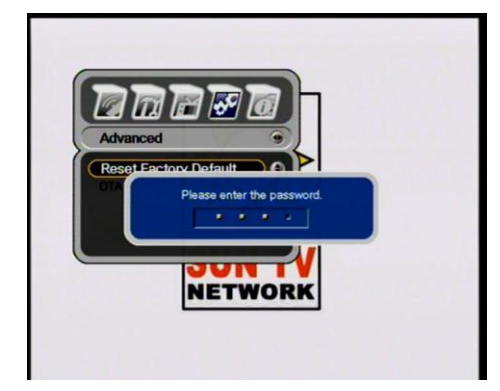

4) Input password 0000 and select YES and press'OK'

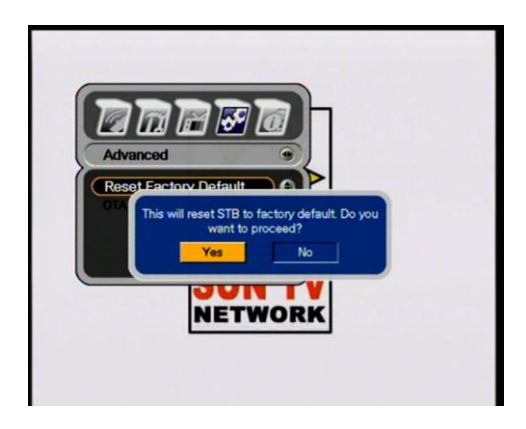

5) When SUN NETWORK LOGO is displayed switch off the receiver

6) Connect the LNB cable to the receiver from new satellite (Intelsat 17) and power on the receiver

7) Go to Insatllation menu and select Dish menu and press 0000 for password.

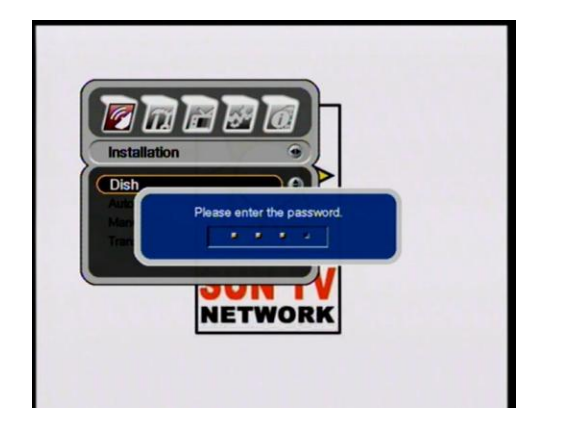

8) Press down key to select Transponder and press Right key and Down key and select New TS

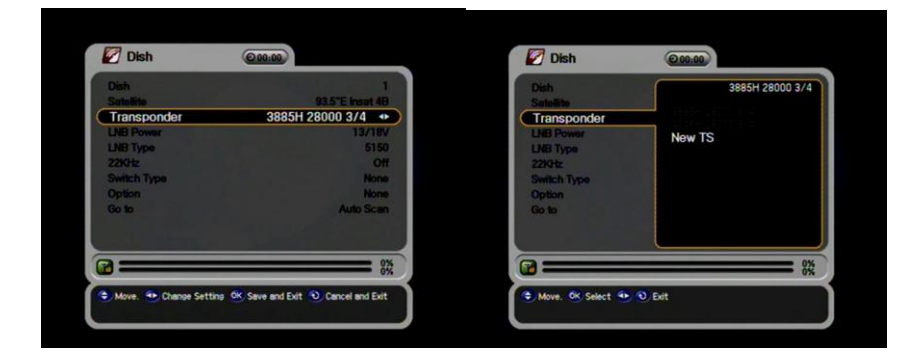

9) Input the frequency as 3885 and Symbol Rate and other Tuning Parameters as shown below.

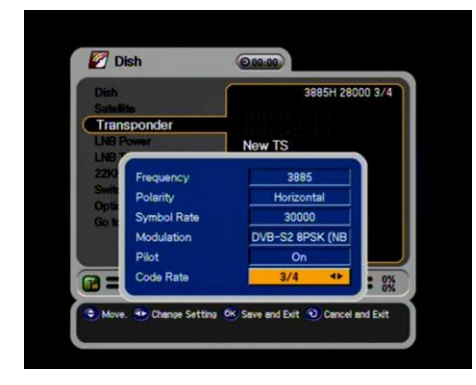

10) Press OK and change Autoscan option to Manual Scan option.

| 💋 Dish                   | @00:01                             | Dish                      | @00.01                                 |
|--------------------------|------------------------------------|---------------------------|----------------------------------------|
| Dish                     | the state of the state of the      | Dish                      |                                        |
| Satellite                | 93.5"E Insat 4B                    | Setellite                 | 93.5°E Insat 4B                        |
| fransponder              | 3885H 30000 3/4                    | Transponder               | 3885H 30000 3/4                        |
| NB Power                 | 13/18V                             | LNB Power                 | 13/18V                                 |
| NB Type                  | 5150                               | LNB Type                  | 5150                                   |
| 2KHz                     | Off                                | 22KHz                     | Off                                    |
| witch Type               | None                               | Switch Type               | None                                   |
| Option                   | None                               | Option                    | None                                   |
| Go to                    | Auto Scan 🔹                        | Go to                     | Manual Scan 🔹                          |
|                          |                                    |                           |                                        |
| Move. 📀 Change Setting 🤇 | K Confirm & next step 💿 Cancel and | Move. Thange Sett<br>Exit | ting 🔍 Confirm & next step 🕥 Cancel an |

11) After Selecting manual Scan Option Please Check the signal Level and Signal Qulaity are more than 90.

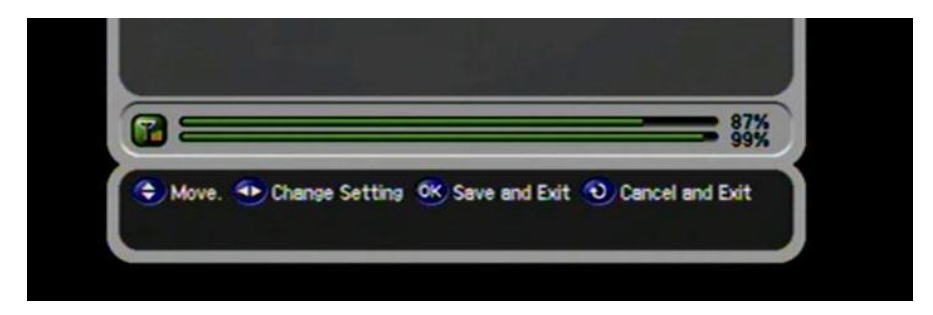

12) Press OK to tune the channels and Press Exit